## Le site internet de l'Amicale

Cette présentation synthétique permettra, nous l'espérons, de répondre aux questions récurrentes qui nous sont posées depuis la mise en service du site de l'Amicale, accessible à l'url « https://amicale.bpalc.fr » que nous recommandons d'enregistrer dans les favoris de votre navigateur.

A défaut, celui-ci peut-être retrouvé via les moteurs de recherche par les mots clés « retraités bpalc ».

La page d'accueil ci-contre, ouverte à tous les internautes, présente, à travers les onglets du bandeau bleu, l'Amicale, ses activités et prestations proposées, l'agenda chronologique des événements à venir, la procédure d'adhésion et un formulaire de contact pour les questions diverses, ces deux derniers items étant également disponibles en milieu de page, en regard du mot de la Présidente.

Deux rubriques supplémentaires permettent, d'une part, d'accéder au « LIEN », notre publication périodique, d'autre part de retrouver des « Infos utiles » d'ordre général sur les retraites, fiscalité, réforme, calendrier, ainsi que le présent mode opératoire.

Enfin, un rappel des derniers événements passés les plus récents est disponible en pied de page.

Notez également qu'une rubrique « Alerte » peut être présente sous le bandeau bleu pour attirer votre attention sur un événement ou une situation particulière.

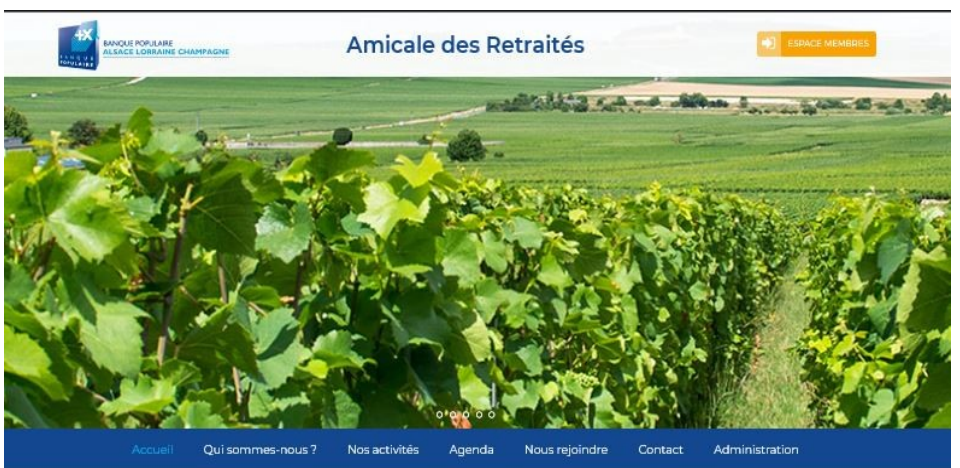

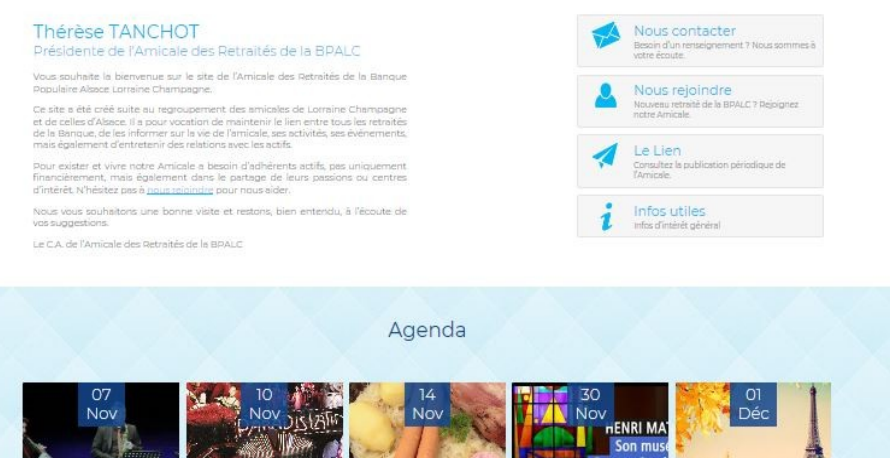

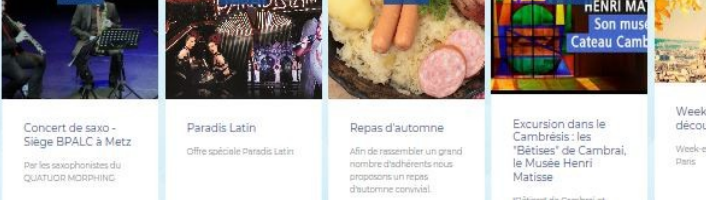

Attention: cet espace dit « PUBLIC » ne permet pas d'accéder au détail des événements, passés ou futurs.

Connexion

Pour accéder aux informations détaillées sur les événements à venir ou voir les reportages sur les événements passés, il faut entrer dans l' « ESPACE MEMBRES », protégé par un mot de passe qui vous a été communiqué.

Pour cela, cliquer sur le bouton

dans la zone idoine, puis cliquer sur

en haut et à droite de l'écran d'accueil et saisir le mot de passe

, voir écran de gauche page suivante.

# Le site internet de l'Amicale

| B α Ω ( ( ( ( ( ( ( ( ( ( ( ( ( ( ( ( ( (                                                                                                    | 6 10 Equal conducts - Joint X + - 0 X   ← > 0 A 1 Equal conducts Applicable - 0 X                                                                        |
|----------------------------------------------------------------------------------------------------|----------------------------------------------------------------------------------------------------|
| 👻 Goope 🖺 Anciae 📽 BAIC 🧕 Napa 6 Churd 🕏 Shoron — Mari 🖬 Shaphanen 🖬 Sod 🖍 Yan 🕌 Napis 🕸 Sodah 🦓 Guert 🇙 Dapat 🦇 Goope Faces D Sumersake 💻 SR 5:                                                                                                    | Oroph ☐ Ancale 21 DHC: © Cool ☐ Maps ④ Koncon → Mare ☐ Approvance ① Cool 2 Type: }] Imptite ∩ Ownet ☆ Dugat mpCANE. ← Google Parts ① Numericalle # 971 h |
| Accuel Questioners near 7 No. 2010 April 20 No. 2010 April 20 No. | Accuel Qui ommer nous? Nos strökte Aprila Nos regionale Conast Administration                                                                            |
| L'Égues Montées est prés et visanté à son montées, vuilles renatigner la mit de pares<br>Comme<br>Donne<br>Donne de pares par son de color en de pares, van pares par que par son de parties par la montée de de pares                                                                                                    | Accul + Indegl Equationer<br>Protégé : Espace membres                                                                                                    |
| ancal ad Mentals & PALCODY Mental hypes Reducer Man                                                                                                    | Phinkana sativités Agenda Reportages Mambers et CA Passions et talents                                                                                   |

Ceci étant fait, on obtient l'écran de droite ci-dessus qui présente, en dehors des onglets du bandeau bleu toujours accessibles, les items privés réservés aux membres de l'amicale:

- le programme prévisionnel de l'année envisagé par chaque commission territoriale
- l'agenda chronologique des événements effectivement programmés (date, descriptif, modalités d'inscription)
- les reportages disponibles, par année, sur les événements passés
- la liste des adhérents (alphabétique ou par territoire et commune de résidence) ainsi que des membres du C.A
- une rubrique à disposition des adhérents souhaitant partager une Passion ou un Talent
- Enfin, un lien pour s'inscrire à la messagerie de l'Amicale.
- La navigation entre ces différents items se fait en cliquant sur chacune des images ...

Le retour vers l'écran des contenus privés s'effectue en cliquant sur le libellé « Contenus privés » de couleur bleue ciel repris sous le bandeau bleu horizontal.

Concernant les événements à venir (écran ci-contre), un clic sur le libellé « Détail » en bleu ciel donne accès à la page descriptive de l'événement; celle-ci propose des liens vers

- le programme détaillé

- le bulletin d'inscription : celui-ci peut également être affiché par clic sur le bouton bleu en regard de l'événement. Noter que ce bouton et le lien n'apparaissent que lorsque les inscriptions sont ouvertes: ainsi, dans l'exemple ci-contre, seules les inscriptions au 1er événement sont ouvertes.

- la liste des participants dès qu'elle est disponible

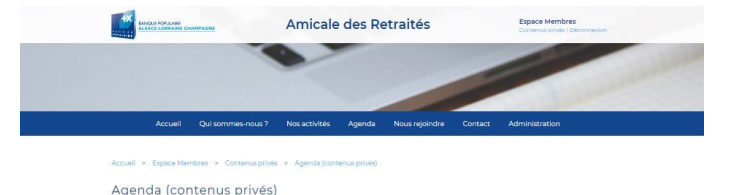

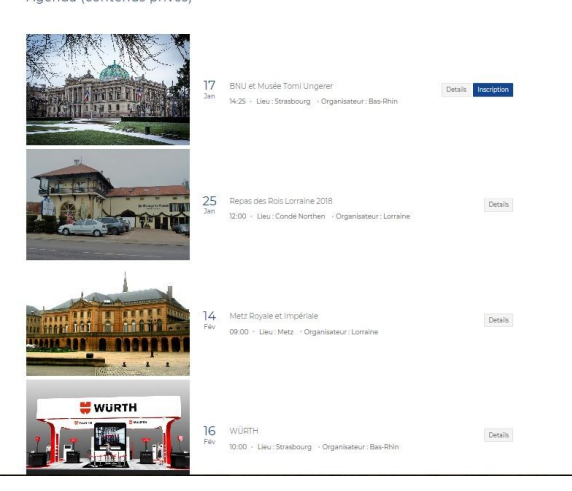

## Le site internet de l'Amicale

Noter que le clic sur l'un de ces éléments ouvre une nouvelle page de votre navigateur qui peut donc être refermée indépendamment des autres, ce qui facilite la navigation.

Concernant les reportages, ils se présentent sous forme de tableau d'images sous titrées, une par reportage (voir ci-contre).

L'accès au reportage souhaité s'effectue en cliquant sur l'image associée.

Différents medias peuvent alors être proposés dans la page détail:

- texte direct ou lien vers un texte
- photos et/ou lien vers un espace photos
- vidéo

Le retour vers l'écran initial se fait en cliquant sur la rubrique souhaitée (en bleu ciel sous le bandeau bleu).

### Inscription à la messagerie et notifications de l'Amicale

Is la pa-Image: Single part of the sector part of the sector par

Reportages et albums Photos

Amicale des Retraités

L'inscription à la messagerie est désormais obligatoire (Directive européenne RGPD) pour recevoir les communications par mail de l'Amicale: celles-ci consistent essentiellement en un message d'information à chaque mise en ligne de nouvel événement, ce qui dispense l'adhérent d'exercer une surveillance particulière de l'agenda, notamment pour pouvoir répondre rapidement lorsque les délais d'inscription sont courts.

Le principe consiste à s'abonner aux listes de diffusion mises à votre disposition:

- la liste générale pour être destinataire des informations concernant l'ensemble de l'Amicale (Grands voyages, campagne annuelle chèque-vacances, Assemblée générale, etc...)

- une liste par territoire (Bas-Rhin, Champagne, Haut-Rhin, Lorraine) pour les informations ciblées sur des manifestations purement locales (repas, sortie, etc...)

**Conseil:** pour une information complète, s'inscrire à la liste de diffusion générale <u>et</u> à celle correspondant à votre territoire de prédilection; bien entendu, l'inscription aux autres listes, notamment pour les frontaliers d'un territoire est tout à fait possible (l'adhérent a la possibilité de participer aux activités des autres territoires) ...

### Pour cela:

 - cliquer sur le lien « Inscription au notifications du site » de la page « Contenus privés »

Apparait alors l'écran ci-contre dans lequel vous saisissez vos Nom, Prénom et adresse email, puis sélectionnez, à minima, la liste générale et celle de votre territoire.

| 🖻 🖷 📔 Le Comité – Amicale des Re 📑 Inscription aux no | tificat × + ×                                        |                                                               |                                             |                                  |                                                 |                                     |                                              |                         |                |             |        | - 0                | ) × |
|-------------------------------------------------------|------------------------------------------------------|---------------------------------------------------------------|---------------------------------------------|----------------------------------|-------------------------------------------------|-------------------------------------|----------------------------------------------|-------------------------|----------------|-------------|--------|--------------------|-----|
| Google III Amicale III BPALC M Mars III iCloud S B    | ption-aux-notifications                              | Pages jeunes 🕔                                                | Soct 🧪 Tyro                                 | s 🗜 Impót                        | ts 🖪 YouTube                                    | O Owan                              | t ☆ Diagral                                  | myCANAL                 | 🚸 Google Photo | Numericable | SFR TV | e. e               | ÷   |
|                                                       | MUQUE NORLANE<br>MARCE LOMMAN                        | APP STR                                                       | Amicale                                     | e des Re                         | etraités                                        |                                     | Espace Mem<br>Contenus privé                 | ores<br>s   Déconnexion |                |             |        |                    |     |
|                                                       |                                                      |                                                               |                                             |                                  |                                                 |                                     |                                              |                         |                |             |        |                    |     |
|                                                       | Accuel                                               | Qui sommes-nous ?                                             | Nos activites                               | Agenda                           | Nous rejoindre                                  | Contact                             | Administration                               |                         |                |             |        | _                  |     |
|                                                       | Accueil > Inscription a                              | ux notifications du site                                      |                                             |                                  |                                                 |                                     |                                              |                         |                |             |        |                    |     |
|                                                       | Inscription a                                        | ux notificatio                                                | ons du site                                 | e                                |                                                 |                                     |                                              |                         |                |             |        |                    |     |
|                                                       | Les notifications permett<br>elles peuvent concerner | ent à l'Amicale de vous infr<br>ious les achérents (liste gér | ormer de la mise er<br>nérale) ou cibler sp | ligne des nouv<br>écliquement un | eaux événements (s<br>n territoire (liste par t | orties, voyages,<br>erritoire) pour | etc) dans la rubriq<br>les besoins particuli | ae Agenda;<br>m.        |                |             |        |                    |     |
|                                                       | Ce mode de fonctionnen<br>(RGPD).                    | tent (principe d'inscription                                  | ) est rendu nécessa                         | ire par le nouve                 | ou Règlement, Géné                              | al pour la Prot                     | ection des Données                           | resonnelles             |                |             |        |                    |     |
|                                                       | La désinscription et la ge                           | stion de vos listes de diffus                                 | ion sont possibles v                        | ia les liens en pi               | ied de page de chaci                            | in des emails c                     | e notification ainsi n                       | çus.                    |                |             |        |                    |     |
|                                                       |                                                      |                                                               |                                             |                                  |                                                 |                                     |                                              |                         |                |             |        |                    |     |
|                                                       | Prénom *                                             |                                                               |                                             |                                  |                                                 |                                     |                                              |                         |                |             |        |                    |     |
|                                                       | E-mail*                                              |                                                               |                                             |                                  |                                                 |                                     |                                              |                         |                |             |        |                    |     |
|                                                       |                                                      |                                                               |                                             |                                  |                                                 |                                     |                                              |                         |                |             |        |                    |     |
|                                                       | Sélectionner une ou plu                              | sieurs listes :<br>vérale                                     |                                             |                                  |                                                 |                                     |                                              |                         |                |             |        |                    |     |
|                                                       | Liste de diffusion Bas                               | ampagne                                                       |                                             |                                  |                                                 |                                     |                                              |                         |                |             |        |                    |     |
|                                                       | Liste de diffusion He                                | at-Rhin<br>raine                                              |                                             |                                  |                                                 |                                     |                                              |                         |                |             |        |                    |     |
|                                                       | Inscription minimale con                             | selbée: Inte générale + Inte                                  | spécifique à votre                          | territoire pour re               | ecevoir les notificatio                         | ns strictement                      | locales.                                     |                         |                |             |        |                    |     |
|                                                       | Je misbonne !                                        |                                                               |                                             |                                  |                                                 |                                     |                                              |                         |                |             |        |                    |     |
| = 오 # 📄 🔮 🖸 🔒 🤮                                       |                                                      |                                                               |                                             |                                  |                                                 |                                     |                                              |                         |                |             | ^ 🖸 🛎  | 23:31<br>22/10/201 | : 5 |

- Un message de prise en compte de votre demande s'affiche alors vous annonçant l'arrivée d'un email de confirmation à l'adresse que vous avez indiquée dans l'écran d'inscription.

Attention: il est possible que ce message intitulé « Confirmation de votre inscription aux notifications du site internet » en provenance de « Amicale Retraites BPALC » soit routé vers le dossier Indésirables selon les réglages de votre logiciel de messagerie.

- Ouvrez ce message et cliquez sur le lien « Cliquez ici pour confirmer votre inscription » afin de finaliser le processus et afficher l'écran ci-contre confirmant ainsi le succès de la transaction.

- Vous êtes alors prêt à recevoir messages et notifications de l'Amicale lors de la publication des nouveaux événements.

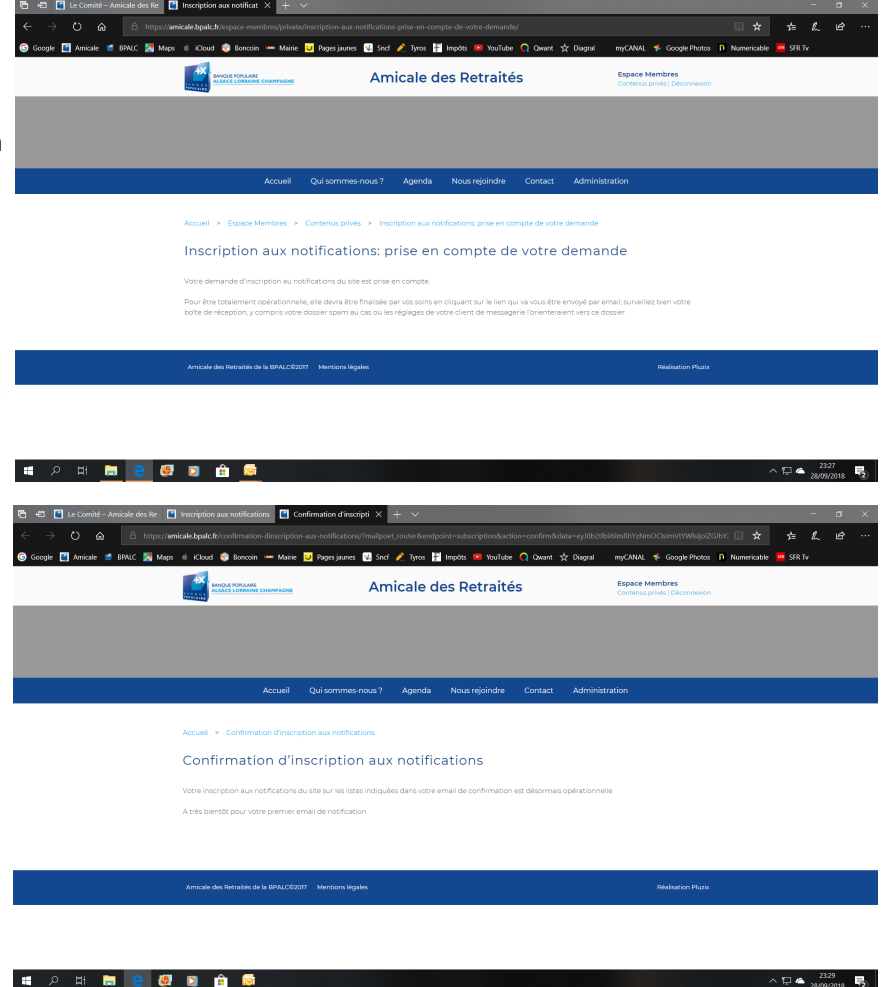

Vous pourrez ultérieurement gérer votre inscription (abonnement) aux différentes listes, voire vous désabonner totalement via les liens disponibles en pied de chacun des messages envoyés par ce système.

### Rubrique « Passions et talents »

Elle est destinée à faire découvrir voire partager les passions et talents de nos collègues retraités, membres de l'Amicale.

Vous souhaitez faire partager une passion, un talent ? Faites le nous savoir via le formulaire de contact.